## **Using the Bank Activity Inquiry Report**

You can use the Bank Activity Inquiry Report to review all bank activity related to prepaid VISA debit cards. The main use of this report is to verify that cards have been successfully loaded. Note: To perform this process, you must have the following myUFL security role: **UF\_FI\_HSP\_PMT\_PROCESSOR** 

To run the Bank Activity Inquiry Report, perform the following steps:

- Click the Menu icon. Navigate to Main Menu > Financials > UF Research Participant Payments > Reports and Logs > Bank Transaction Inquiry. The Bank Activity Inquiry page displays.
- 2. In the RPP Request ID field, type the **RPP Request ID** for the study for which transactions will be viewed.
- 3. Optionally, specify a transaction date range using the **From Date** and **To Date** fields.
- 4. Optionally, select a Card Load Request Type. Available options include:
  - Initial Initial request to load card
  - Reload Request to reload card
  - Reversal Payment reversed and card provided to another party
- 5. Optionally, select a **Card Load Request Status**. Available options include:
  - New Request not yet transmitted to the bank
  - Sent Request transmitted to the bank
  - Completed Card successfully loaded
  - Bypassed Transaction will not be sent
  - Removed Card or payment removed from study by Treasury Management.
  - Error Payment not applied successfully (Treasury Management will work to correct)
- 6. To run the report, click **Search**. The search results display in the lower section of the page.

| 3aı        | nk Activity                                              | Inquiry                                           |                                      |                                                          |                  |                                         |                                                            |                                                        |                                                                                                    |                                                                    |
|------------|----------------------------------------------------------|---------------------------------------------------|--------------------------------------|----------------------------------------------------------|------------------|-----------------------------------------|------------------------------------------------------------|--------------------------------------------------------|----------------------------------------------------------------------------------------------------|--------------------------------------------------------------------|
| ear<br>ISP | rch Criteria<br>Request ID 0000                          | 0000138                                           | From Date                            | 🛐 To Date                                                | 3                |                                         |                                                            |                                                        |                                                                                                    |                                                                    |
| Cai        | rd Load Request                                          | Туре 👻                                            | Card Load Re                         | quest Status                                             | •                |                                         |                                                            |                                                        |                                                                                                    |                                                                    |
|            |                                                          | Clear Results                                     |                                      | Search                                                   |                  |                                         |                                                            |                                                        |                                                                                                    |                                                                    |
|            |                                                          | Clear Results                                     |                                      | Search                                                   |                  |                                         |                                                            |                                                        | Personalize   Find                                                                                      | d   View All   🔤   🛗 Firs                                          |
|            | HSP Request ID                                           | Clear Results                                     | Transaction<br>Number                | Search<br>Transaction Date                               | Payment Sequence | Amount                                  | Card Load<br>Request Type                                  | Card Load<br>Request<br>Status                         | Personalize   Fina<br>Last Update User<br>ID                                                            | t   <u>View Au</u>   الله Firs<br>Last Update Date/Time            |
| 1          | HSP Request ID<br>0000000138                             | Clear Results<br>Card Number<br>4234001           | Transaction<br>Number<br>1           | Transaction Date<br>06/05/2014                           | Payment Sequence | Amount<br>100.000                       | Card Load<br>Request Type<br>Initial                       | Card Load<br>Request<br>Status<br>Sent                 | Personalize   Fine<br>Last Update User<br>ID<br>66919621                                                | 1 View AI (2) 1 Frs<br>Last Update Date/Time<br>06/16/14 9:49:35AM |
| 1          | HSP Request ID<br>0000000138<br>0000000138               | Clear Results Card Number 4234001 4234002         | Transaction<br>Number<br>1<br>1      | Search Transaction Date 06/05/2014 06/05/2014            | Payment Sequence | Amount<br>100.000<br>100.000            | Card Load<br>Request Type<br>Initial<br>Initial            | Card Load<br>Request<br>Status<br>Sent<br>Sent         | Personaize   Eint<br>Last Update User<br>ID<br>66919621<br>66919621                                     | Last Update Date/Time<br>06/16/14 9:49:35AM<br>06/16/14 9:49:35AM  |
| 1 1        | HSP Request ID<br>0000000138<br>0000000138<br>0000000138 | Clear Results Card Number 4234001 4234002 4234011 | Transaction<br>Number<br>1<br>1<br>1 | Search Transaction Date 06/05/2014 06/05/2014 06/05/2014 | Payment Sequence | Amount<br>100.000<br>100.000<br>100.000 | Card Load<br>Request Type<br>Initial<br>Initial<br>Initial | Card Load<br>Request<br>Status<br>Sent<br>Sent<br>Sent | Personalize   Final           Last Update User           66919621           66919621           66919621 | Last Update Date/Time<br>06/16/14 9:49:35AM<br>06/16/14 9:49:35AM  |

Figure 1: Bank Activity Inquiry page

© Training and Organizational Development UF Human Resources University of Florida, Gainesville, FL 32611 Updated: August 24, 2021 Page 1 of 1